## WInnForum Workspace

 $\sim$ 

# How to view and download events to your calendar

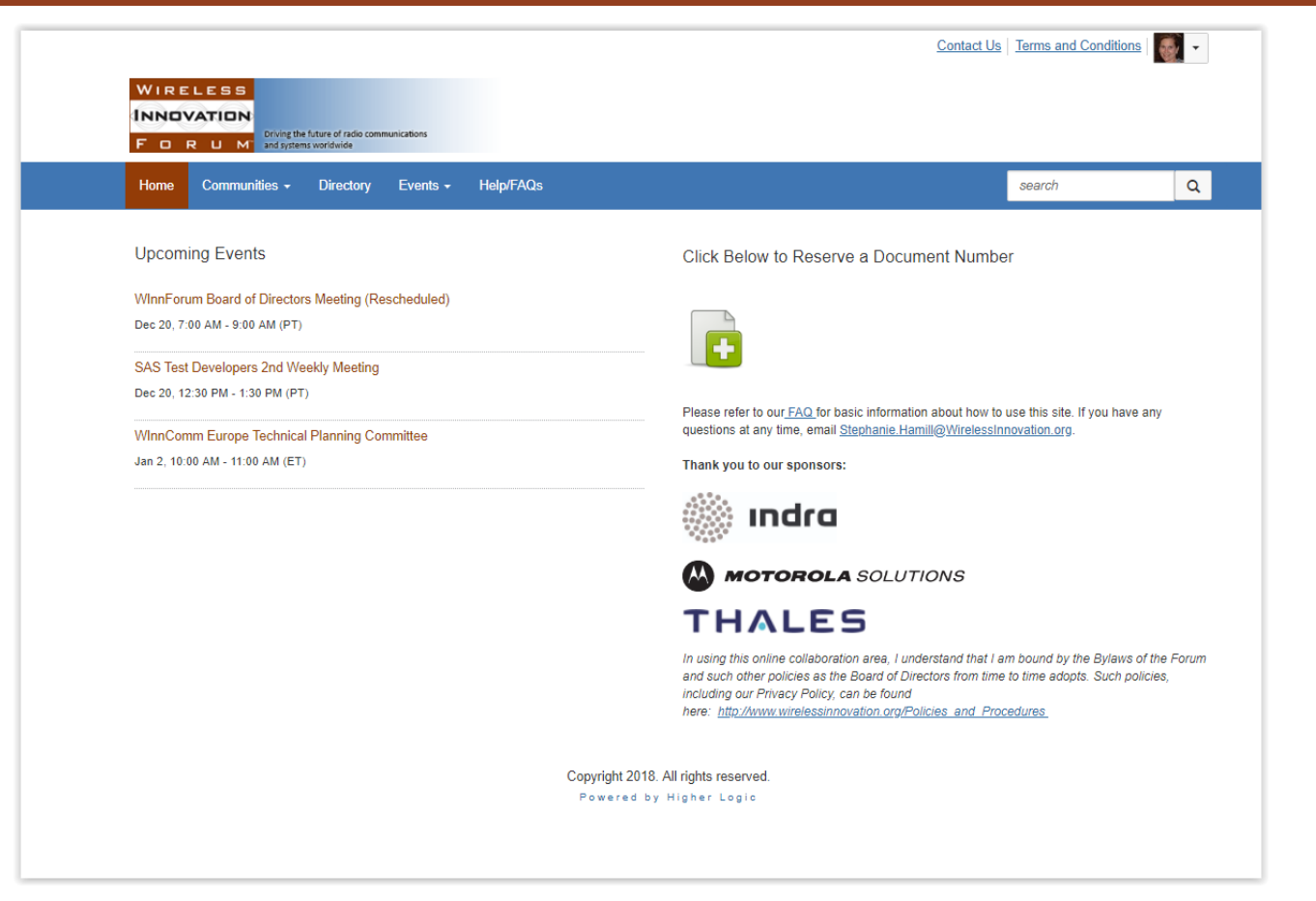

WIRELESS

F D R U M

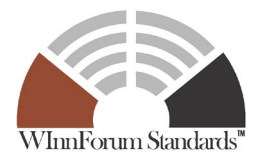

## How to log in

|                              | umunications                      | Contact Us   Terms and Condition |
|------------------------------|-----------------------------------|----------------------------------|
| tome Communities - Directory | Events - Help/FAQs                | search Q                         |
|                              |                                   |                                  |
|                              | Members - Login here              |                                  |
|                              | Password                          |                                  |
|                              | Can't access your account?        |                                  |
|                              | Stay signed in                    |                                  |
|                              | Login                             |                                  |
|                              | Convright 2018 All rights recoved |                                  |
|                              | Powered by Higher Logic           |                                  |

#### So to

https://winnforum.connectedcommunity.org

- Click the 'sign in' button in the top right corner
- Click 'can't access my account', enter your email address and you'll receive an email to set up your password

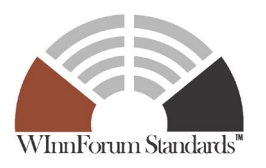

Slide 2

### How to view meeting schedules and events

#### \* Go to

#### https://winnforum.connectedcommunity.org

- Group meetings are now listed as Events and will appear on the left hand side of the screen.
- You can also click on the "Events" tab for a longer listing of events and a button that allows filtering by community and other parameters.

There is also an "Events" tab in each community that lists only events for that community.

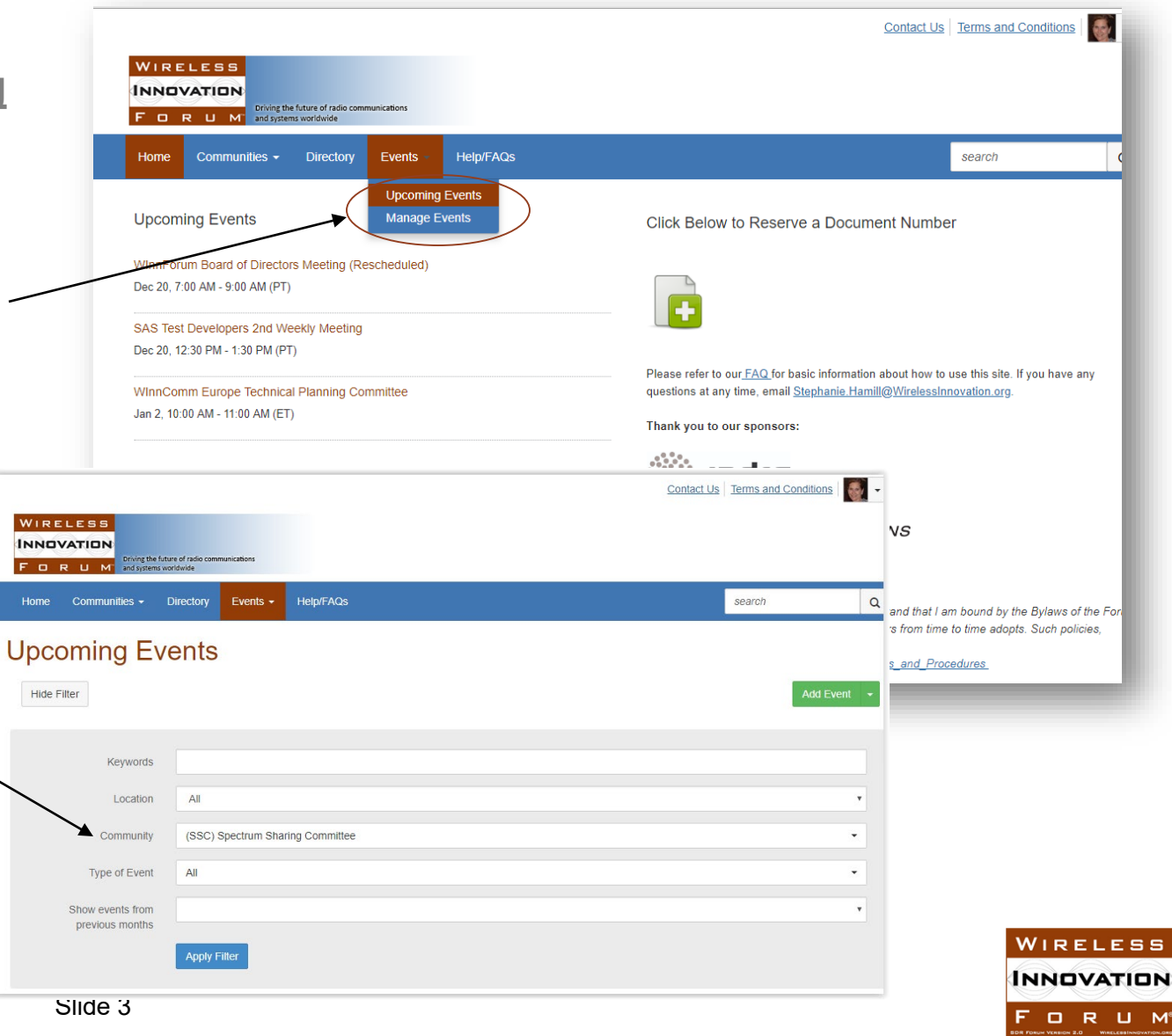

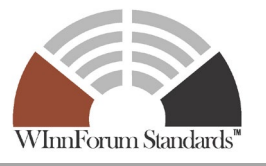

## Subscribing to an event or meeting

| WIRELESS   INNOVATION   FORUM   Oriving the future of radio communications<br>and systems worldwide                                                                                                    | Contact Us   Terms and Conditions   💽 👻 |
|----------------------------------------------------------------------------------------------------|-----------------------------------------|
| Home Communities - Directory Events - Help/FAQs                                                                                                    | search Q                                |
| Starts: Jan 23, 2018 8:00 AM (PT)                                                                                                    |                                         |
| Ends: Jan 25, 2018 5:00 PM (PT)<br>Associated with <u>(SSC) Spectrum Sharing Committee</u>                                                                                                    | Download to Your Calendar               |
| Description:<br>Meeting registration can be found here - <u>https://winnf.memberclicks.net/index.php?</u><br>option=com_mc&view=mc&mcid=form_247742                                                                                  |                                         |
| Please register before January 9 to avoid late fees and be counted for catering.                                                                                                    |                                         |
| Meeting Location:                                                                                                    |                                         |
| Ericsson<br>2625 Augustine Drive<br>Santa Clara, CA 95050<br>Conference Center B                                                                                                    |                                         |
| Lodging options:<br>Avatar: 4200 Great America Pkwy, Santa Clara, CA 95054<br>(other nearby hotels booked)<br>Also search for other hotels within 15 miles, including Milpitas, Fremont, PALO, Mountain View, San Jose,<br>Sunnyvale |                                         |

- From the "Events" tab in your community, click on an event.
- Click "Download to Your Calendar"
- An .ics file will be downloaded to your computer. Open this file and add it to your desktop calendar tool.

WIRELESS

FORUM®

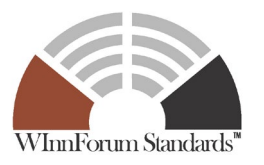

# **Questions:**

Visit: https://winnforum.connectedcommunity.org/faq

Or email:

Stephanie.Hamill@WirelessInnovation.org

Lee.Pucker@WirelessInnovation.org

Jesse.Stallsmith@WirelessInnovation.org

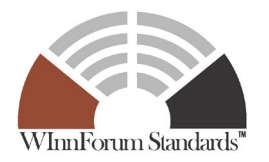